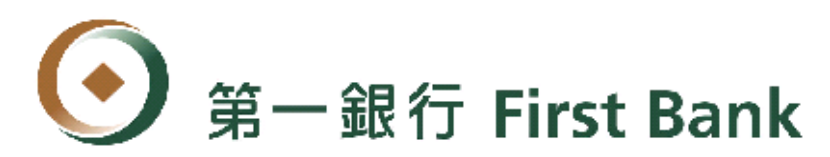

## Internet Banking User Instruction (NY Branch)

Welcome to use the Internet Banking Services (https://ebank.firstbank.com.tw) provided by First Commercial Bank, New York Branch! Please refer to instructions below to realize the services items our branch provides and the operating procedure the user will have to follow for use of our system.

### 1. Eligibility for applying

All existing customers of our branch are eligible to apply.

### 2. Service hours

Inquiry Service : 24 hours (Service will not available during the system maintenance period)

Account Transfer Service : During the business day 00:00 am - 07:30 pm. (transfer initiated after 3 pm EST must be set as a reserved transaction effective within the business day in 10 calendar days)

Scheduled Funds Transfer : 24 hours (Service will not available during the system maintenance period)

3. **Service** : Inquiry Service , Interest Rate Inquiry Service , Exchange Rate Inquiry Service , Account Transfer Service and Scheduled Funds Transfer Service.

#### 4. Miscellaneous

- When receiving the Password Confirmation, please change your password in one month after the application. Otherwise the password will need to be reactivated.
   Password length should be 8 to 12 characters with a combination of alpha and numeric characters, and at least 2 alphabets and 2 numbers.
- (2) The website provides the internet banking operating procedure , Information Security Statement, declaration of Privacy Policy and various types of application forms, please feel free to browse, download or print.

#### 5. Contact us

If you have any question, please contact us during the business hours. The contact information is as below.

- Telephone : 1-212-599-6868
- Fax: 1-212-599-6133
- Email : fcbny@firstbankny.com
- Address: 750 3rd Avenue, 34 Fl., New York, NY 10017

### 6. Operating procedure

### • Log in for Internet Banking Service

1. Link the address (<u>https://ebank.firstbank.com.tw</u>), and choose the tag named [**Overseas Branch**], select the branch [902 NEW YORK BRANCH], enter the **Cutomer ID**, **User ID** and **Password**, press [**Login**] button to log in. (This operator manual is operated on testing system)

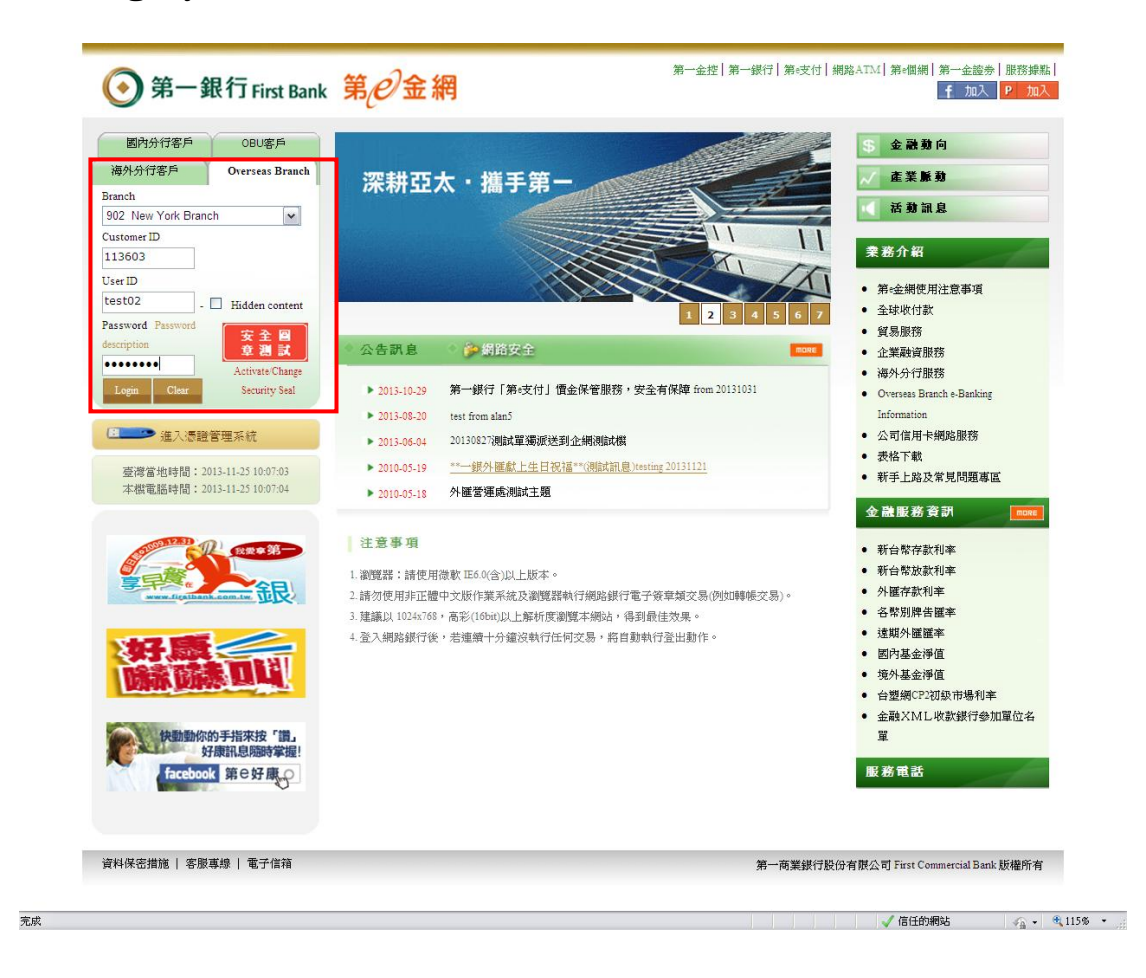

after receiving the **Password Confirmation** \_ enter the default **Customer ID** • **User ID** and **Password (remind the capital letter**  and small letter of the Password). Every Customer ID at most can

correspond two User ID.

| 第一銀行 First Bank 第 第   第 第 第 第 第 第 第 第 第 第 第 第 第 第 第 第 第 第 第 第 第 第 第 第 第 第 第 第 第 第 第 第 第 第 第 第 第 第 第 第 第 第 第 第 第 第 第 第 第 第 第 第 第 第 第 第 | 24x7 Hotline: 886-2-2181-1111 Furst Commercial Bank   Change Passwo<br>④ Taiwan Time : 2013-11-25 10:11:10 Local Time : 2013-11 |
|----------------------------------------------------------------------------------------------------|----------------------------------------------------------------------------------------------------|
| ≫ Dear授權主管 (TEST02), Welcome to First Commercial Bank eBanking.                                                                                                    |                                                                                                    |
| One Time Password , Confirm                                                                                                    |                                                                                                    |
| Please input the One Time Password for the logon ID: 12345678                                                                                                    |                                                                                                    |
|                                                                                                    | Confirm                                                                                                    |

According to the local law, You need to enter 8 letters password of your OTP token in this column.

| 客戶號碼                                                                                                    | 使用者代號  | 登入日期時間                  | 登入IP         | 登入結果 |  |
|----------------------------------------------------------------------------------------------------|--------|-------------------------|--------------|------|--|
| 902113603                                                                                                    | TEST02 | 2013-11-25 10:08:26.341 | 10.12.41.125 | 成功   |  |
| 902113603                                                                                                    | TEST02 | 2013-11-25 10:06:44.073 | 10.12.41.125 | 成功   |  |
| 902113603                                                                                                    | TEST02 | 2013-11-25 09:27:53.809 | 10.12.41.125 | 成功   |  |
| 902113603                                                                                                    | TEST02 | 2013-11-22 22:47:22.833 | 10.224.2.162 | 成功   |  |
| 902113603                                                                                                    | TEST02 | 2013-11-22 22:46:46.885 | 10.224.2.162 | 成功   |  |
| 902113603                                                                                                    | TEST02 | 2013-10-09 04:03:23.457 | 10.224.2.162 | 成功   |  |
| 902113603                                                                                                    | TEST02 | 2013-10-09 04:02:58.295 | 10.224.2.162 | 成功   |  |
| 902113603                                                                                                    | TEST02 | 2013-10-08 17:34:06.629 | 10.10.94.109 | 成功   |  |
| 902113603                                                                                                    | TEST02 | 2013-10-08 17:33:44.611 | 10.10.94.109 | 成功   |  |
| 902113603                                                                                                    | TEST02 | 2013-10-08 17:04:59.767 | 10.10.94.109 | 失敗   |  |
| <ol> <li>客戶非必要請不要遷過公眾電腦使用網路銀行服務。</li> <li>客戶無論在任何時候,必須對網路銀行登錄之相關資料及否遇負保密義務,請不要將密碼告知任何人包括任何自稱為銀行代表、銀行職員或板權人士,且不要將此等資料以電子郵件或其他類似之<br/>電子增低方式(包括以運用軟器器)(訂確,講先講認網路銀行正確之網址後,才使用網路銀行服務。</li> <li>客戶使網路銀行前,請先講認網路銀行正確之網址後,才使用網路銀行服務。</li> <li>客戶能沒定之否碼不應與個人腳性資訊(加生日、身分證、車號、電話號碼、機或及相關資料號碼)相同。</li> <li>客戶能方要在使用網路銀行服務</li> <li>客戶於消擾網路銀行回來調整,補證銀板行服務。</li> <li>客戶於消擾網路銀行之島法見通加後,請儘速板板是否正確。客戶一經發覺或壞疑網路銀行帳戶、密碼未經振權而被他人使用時,請立即以電話或其他約定之方式通知銀行。</li> <li>家戶於指邊網路銀行之房法見通加後,請儘速板板是否正確。客戶一經發展或壞疑網路銀行帳戶、密碼未經振權而被他人使用時,請立即以電話或其他約定之方式通知銀行。</li> </ol> |        |                         |              |      |  |
|                                                                                                    |        |                         |              |      |  |
|                                                                                                    |        |                         |              |      |  |
|                                                                                                    |        |                         |              |      |  |

The system will pop out the information of the last 10 times log in data for reference.

2. If you are first visit to our website, the system will ask

you to change the default password.

| ⑤第一銀行 First Bank 第20金網                                                                                                    | 24小時客版專錄: (02)2181-1111 一頭首頁   密碼變更   登出<br>② 麥湾當地時間: 2013-5-16 17:52-46 本檔電腦時間: 2013-5-16 17:52-47 |
|----------------------------------------------------------------------------------------------------|----------------------------------------------------------------------------------------------------|
| ≫ 親愛的授權主管 (TEST01)您好!歡迎來到第 e 金網!                                                                                                    |                                                                                                    |
| 製更密碼                                                                                                    |                                                                                                    |
| 諸依據下列原則變更密碼<br>1.密碼與整: 逐1位。<br>2.密與内容:<br>(1)為英文及對字,英文面分大小寫。<br>(2)至少現在包含問題英文及兩部數字。<br>(3)不可為就一編號或使用看代號。<br>(4)不可包含/相連續機讓或或僅僅守完.如4碼連續設為 1234或 aaaa。<br>(5)不可包含/相連續機讓或或僅僅使字元.如4碼連續設為 1234或 aaaa。<br>(5)不可包含/用導完/(+<)%()%()%()%()%()%()%()%()%()%()%()%()%() |                                                                                                    |
| • 舊的密碼 •••••                                                                                                    |                                                                                                    |
| ●新的密碼 ●●●●●●●                                                                                                    |                                                                                                    |
| • 再確認新的密碼 ••••••                                                                                                    |                                                                                                    |
| *丹编版初的20% ••••••                                                                                                    |                                                                                                    |

- 3. When you log in successfully, you can choose the following function:
- -Account Data Inquiry
- -Account Transfer Same Currency
- -Appointment with Account Transfer
- -Interest Rate Inquiry
- -Exchange Rate Inquiry

## • Account Data Inquiry :

Select Account Data Inquiry function, to check the account balance.

| <b>⑥</b> 第一銀行<br>902113603:TEST02                                                                                                    | First Bank                           | 息已金網                                                 |                |              |     |             | 24x7 Hotline: 886-2-2<br>J T | 2181-1111<br>'aiwan Time | First Cor<br>: 2013-11- | nmercial Bank   Cha<br>25 10:26:11 Local Ti | ange Password<br>me:2013-11-2: | Logo<br>5 10:26: |
|----------------------------------------------------------------------------------------------------|--------------------------------------|------------------------------------------------------|----------------|--------------|-----|-------------|------------------------------|--------------------------|-------------------------|---------------------------------------------|--------------------------------|------------------|
| Overseas US Branch Transactio                                                                                                    | n                                    |                                                      |                |              |     |             |                              |                          |                         |                                             |                                |                  |
|                                                                                                    |                                      |                                                      |                |              |     |             |                              |                          |                         |                                             |                                |                  |
| Account Data Inquiry                                                                                                    | Overseas B                           | ranch Transaction > A                                | .ccount        | Data Inquiry |     |             |                              |                          |                         |                                             |                                |                  |
| Account Transfer-<br>Same Currency                                                                                                    | Accou                                | Account Data Inquiry                                 |                |              |     |             |                              |                          |                         |                                             |                                |                  |
| Appointment with<br>Account Transfer                                                                                                    | Branch                               | Туре                                                 |                | A/C No.      | CCY | A/C Balance | Available Amount             | Frozen                   | Detail                  | A/C Holder                                  | Remark                         |                  |
| Interest Rate Inquiry                                                                                                    | New York                             | Current Deposit                                      | 902:           | -USD         | USD | 5,070.00    | 5,070.00                     | 0.00                     | Detail                  |                                             | -                              |                  |
| Exchange Rate Inquiry                                                                                                    | New York                             | Current Deposit                                      | 902            | -USD         | USD | 7,899.00    | 7,899.00                     | 0.00                     | Detail                  |                                             |                                |                  |
|                                                                                                    | New York                             | Current Deposit                                      | 9021           | -EUR         | EUR | 0.00        | 0.00                         | 0.00                     | <u>Detail</u>           |                                             | -                              |                  |
|                                                                                                    | New York                             | Current Deposit                                      | 9021           | -JPY         | JPY | 0.00        | 0                            | 0.00                     | <u>Detail</u>           |                                             | -                              |                  |
|                                                                                                    | * To print, plea<br>* The detail pro | ise set to [Landscape] l<br>vides data in 6 months o | ayout.<br>nly. |              |     |             |                              |                          |                         |                                             |                                |                  |
|                                                                                                    |                                      |                                                      |                |              |     | Print       |                              |                          |                         |                                             |                                |                  |
|                                                                                                    |                                      |                                                      |                |              |     |             |                              |                          |                         |                                             |                                |                  |
|                                                                                                    |                                      |                                                      |                |              |     |             |                              |                          |                         |                                             |                                |                  |
|                                                                                                    |                                      |                                                      |                |              |     |             |                              |                          |                         |                                             |                                |                  |
| Site Map   Data Security Protection                                                                                                    | on   Customer Servic                 | e Line   Email                                       |                |              |     |             | -                            |                          | F                       | irst Commercial Bar                         | ak.All Rights Re               | eserved          |
| atta a state a state a |                                      |                                                      |                |              |     |             |                              |                          |                         | 信任的網站                                       |                                | 11566            |

You can press the [detail] button by account, and choose the interval of the date for more information. If there is no data, it shows "No Data Found!!"

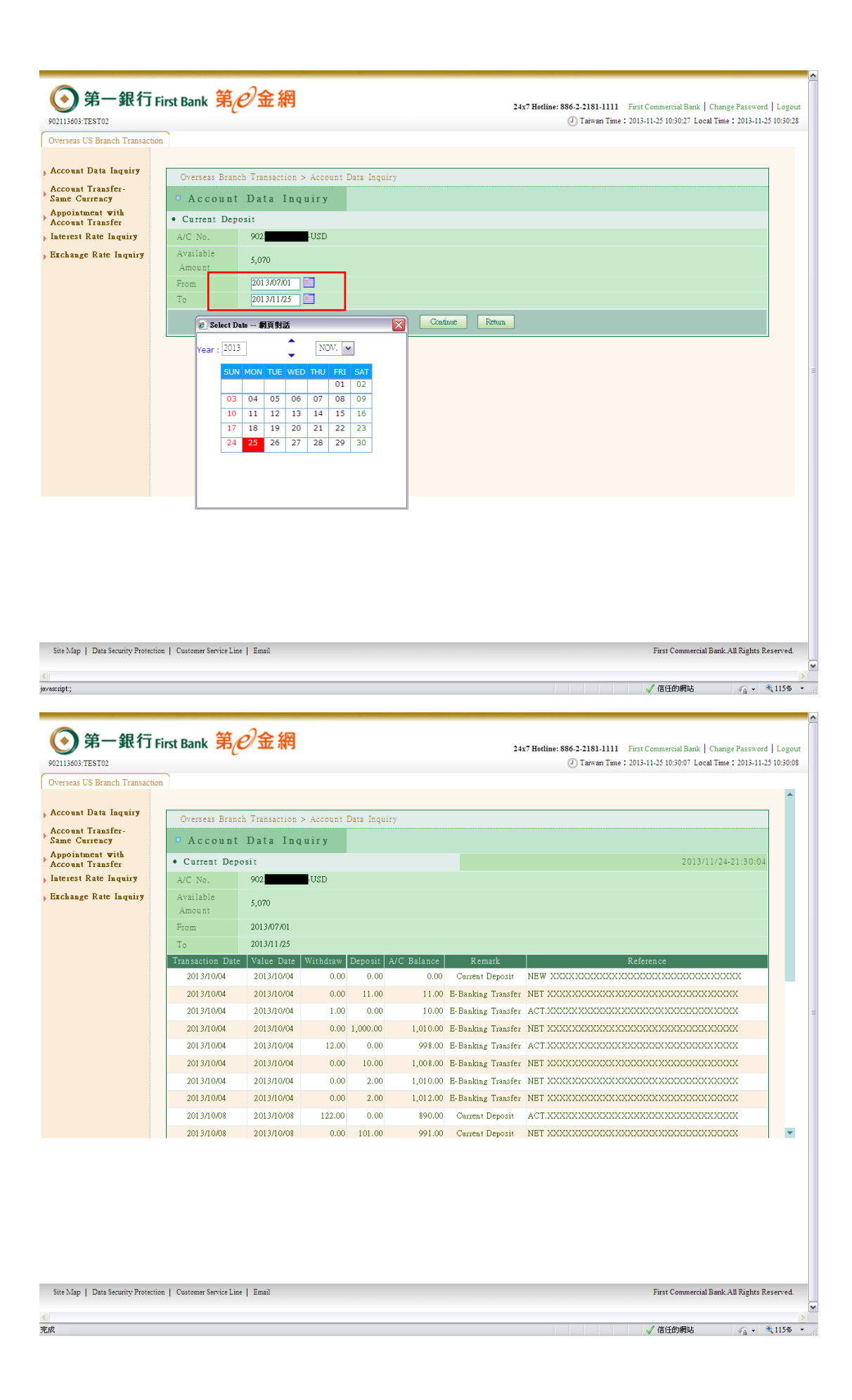

## • Account Transfer - Same Currency

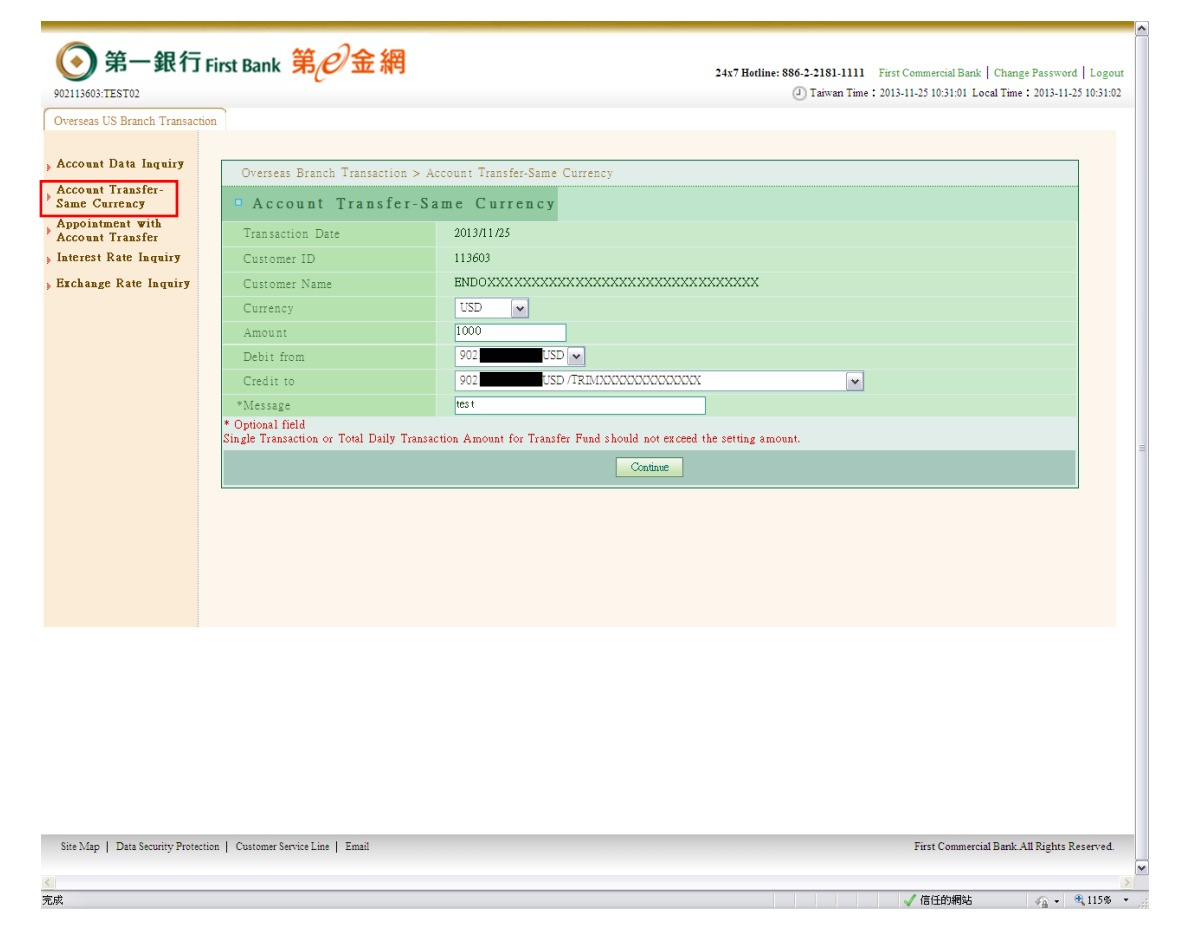

Select Account Transfer - Same Currency function, fill in the

Currency Amount Debit from Credit to Message( not a necessary

column), then press the [Continue] button.

| 🖉 第一銀行First Bank 第e金綱 - Wind         | lows Internet Explorer            |                                                  | - 8 🛛                             |
|--------------------------------------|-----------------------------------|--------------------------------------------------|-----------------------------------|
| 💽 🗢 🕖 https://ebanktest.firstbank    | k.com.tw/                         | 💌 😵 應證錯誤 🦙 🗙 📴 Browser S                         | earch 🖉 🗸                         |
| 檔案(F) 編輯(E) 檢視(V) 我的最愛               | (A) 工具(I) 説明(H)                   |                                                  |                                   |
| 🚖 我的最爱 🛛 🍰 第一銀行 First Ba             | uk 第e金網 🔁 建满的病站 🔹 🙋 user create   | 2 網頁快訊圖庫 -                                       |                                   |
| 🏉 第一銀行First Bank 第e金網                |                                   | 🖞 • 🗋 - 🖻 🖶 •                                    | 網頁 (2) • 安全性(3) • 工具(2) • (2) •   |
| -                                    |                                   |                                                  | <u>^</u>                          |
| 🚺 第一銀行 🖬                             | irst Bank 第紀金網                    |                                                  | the parts of                      |
| 903118699/TEST01                     |                                   | 24x / Hotine: 880-2-2181-11 First Commercial Bar | ocal Time : 2013-11-12 14:56:55   |
| 905110099.1E3101                     | ۲<br>۲                            | O Tawaii Taile - 2015-11-12 143033 1             | Jocal Talle + 2015-11-12 14:50:55 |
| Overseas US Branch Transaction       |                                   |                                                  |                                   |
| Account Data Inquiry                 |                                   |                                                  |                                   |
| Account Transfer-                    | Overseas Branch Transaction       | n > Account Transfer-Same Currency               |                                   |
| Same Currency                        | Account Transfer                  | -Same Currency                                   |                                   |
| Appointment with<br>Account Transfer | Transaction Date                  | 2013/11/12                                       |                                   |
| ) Interest Rate Inquiry              | Customer ID                       | 118699                                           |                                   |
|                                      | Customer Name                     | DIAMXXXXXXXXXXXXXXXXXXXXXXXXXXXXXXXXX            |                                   |
|                                      | Currency                          | USD                                              |                                   |
|                                      | Amount                            | 100.00                                           |                                   |
|                                      | Debit from                        | 90                                               |                                   |
|                                      | a                                 | 90                                               |                                   |
|                                      |                                   | DIAMXXXXXXXXXXXXXXXXXXXXXXXXXXXXXX               |                                   |
|                                      | Message                           |                                                  |                                   |
|                                      |                                   | Confirm Return                                   |                                   |
|                                      |                                   |                                                  |                                   |
|                                      |                                   |                                                  |                                   |
|                                      |                                   |                                                  |                                   |
|                                      |                                   |                                                  |                                   |
|                                      |                                   |                                                  |                                   |
|                                      |                                   |                                                  |                                   |
|                                      |                                   |                                                  |                                   |
|                                      |                                   |                                                  |                                   |
| Site Map   Data Security Protection  | n   Customer Service Line   Email | First Comme                                      | rcial Bank.All Rights Reserved.   |
| 完成                                   |                                   |                                                  | )網站 🎧 📲 🔍 125% 👻 🛒                |

Confirm the data in this page, then press [Confirm] button.

| 🖉 第一銀行First Bank 第e金網 - Window       | rs Internet Explorer           |                                                                    | _ 6 🛛                  |
|--------------------------------------|--------------------------------|--------------------------------------------------------------------|------------------------|
| 🚱 🗢 👩 https://ebanktest firstbank.co | om.tw/                         | ▼ 😵 憑證錯誤 😽 🗙 📴 Browser Search                                      | ρ.                     |
| 檔案(F) 編輯(E) 檢視(Y) 我的最愛(A)            | 工具(I) 説明(H)                    |                                                                    |                        |
| 🚖 我的最愛 🛛 🍰 🔊 第一銀行 First Bank         | 第e金網 💽 建镁的網站 🗸 🖉 user create 🧃 | 2) 網頁快訊圖庫 -                                                        |                        |
| 🏉 第一銀行First Bank 第e金網                |                                | ☆ * □ → 細頁① * 安全性⑤ * 工                                             | <u>4</u> @• <b>?</b> • |
|                                      |                                |                                                                    | -                      |
| 💽 第一銀行 Firs                          | st Bank 第2余網                   |                                                                    |                        |
| 003118600/TEST01                     |                                | 24x / Hotime: 886-2-2181-11 prst Commercial Bank   Change Password | Logout                 |
| Someon Line in the                   |                                |                                                                    | 5.15.27                |
| Overseas US Branch Transaction       |                                |                                                                    |                        |
| Account Data Inquiry                 |                                |                                                                    |                        |
| Account Transfor-                    | Overseas Branch Transaction    | > Account Transfer-Same Currency                                   |                        |
| Same Currency                        | Account Transfer-              | Same Currency                                                      |                        |
| Appointment with<br>Account Transfer | Branch                         | 902 New York Branch                                                |                        |
| , Interest Rate Inquiry              | Transaction Time               | 2013/11/12-15:17:45                                                |                        |
|                                      | Transaction Ref. No.           | 2013211000001                                                      |                        |
|                                      | Status                         | Transfer Successfully                                              |                        |
|                                      | Customer ID                    | 118699                                                             |                        |
|                                      | Customer Names                 | DIAMXXXXXXXXXXXXXXXXXXXXXXXXXXXXXX                                 |                        |
|                                      | Currency                       | USD                                                                |                        |
|                                      | Amount                         | 100.00                                                             |                        |
|                                      | Debit from                     | 90: 1-USD                                                          |                        |
|                                      |                                | 90: 1-USD                                                          |                        |
|                                      | Credit to                      | DIAMXXXXXXXXXXXXXXXXXXXXXXXXXXXXXXXXXXXX                           |                        |
|                                      | Message                        |                                                                    |                        |
|                                      |                                | Print                                                              |                        |
|                                      |                                |                                                                    |                        |
|                                      |                                |                                                                    |                        |
|                                      |                                |                                                                    |                        |
|                                      |                                |                                                                    |                        |
|                                      |                                |                                                                    |                        |
| Site Map   Data Security Protection  | Customer Service Line   Email  | First Commercial Bank.All Rights Rese                              | erved.                 |
| 完成                                   |                                | ✓ 信任的網站 🕢 - 雪                                                      | ¥ 125% ▼ .:            |

Same Currency transfer successful.

• Appointment with Account Transfer

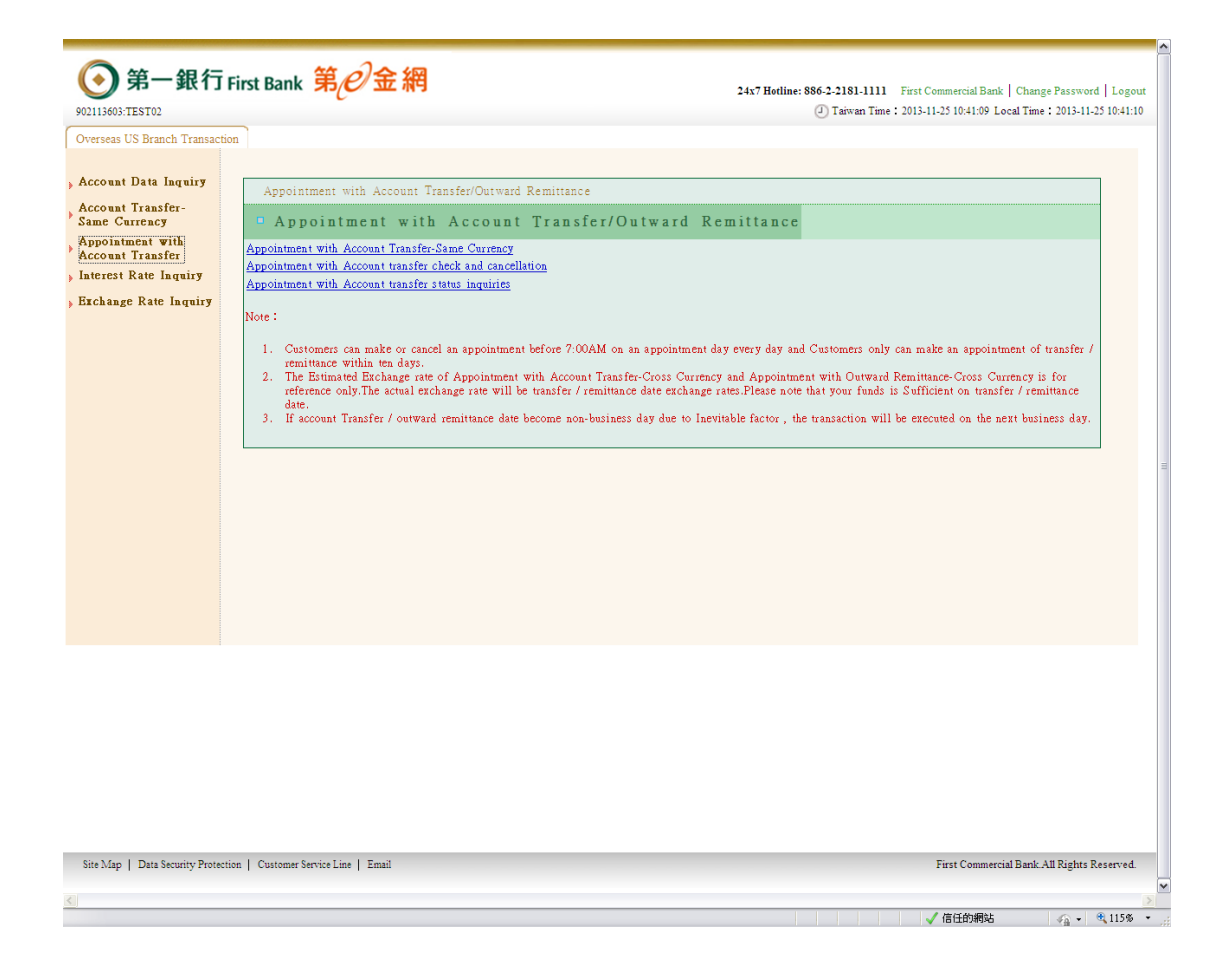

In this function you can choose ①. Appointment with Account Transfer-Same Currency ②. Appointment with Account transfer check and cancellation ③. Appointment with Account transfer status inquiries °

## ①. Appointment with Account Transfer-Same Currency

| Overseas US Branch Transacti         | on                                                                                                    |                                                                                                    |   |
|--------------------------------------|----------------------------------------------------------------------------------------------------|----------------------------------------------------------------------------------------------------|---|
| Account Data Inquiry                 | Overseas Branch Transaction >                                                                                                    | > Appointment with Account Transfer-Same Currency                                                                                                    |   |
| Account Transfer-<br>Same Currency   | Appointment with                                                                                                    | Account Transfer-Same Currency                                                                                                    |   |
| Appointment with<br>Account Transfer | Account Transfer date                                                                                                    | 2013/12/02 (Monday)                                                                                                    |   |
| Interest Rate Inquiry                | Customer ID                                                                                                    | 113603                                                                                                    |   |
| Exchange Rate Inquiry                | Customer Name                                                                                                    | ENDOXXXXXXXXXXXXXXXXXXXXXXXXXXXXXXXXXXXX                                                                                                    |   |
|                                      | Currency                                                                                                    | USD 🔽                                                                                                    |   |
|                                      | Amount                                                                                                    | 1000                                                                                                    |   |
|                                      | Debit from                                                                                                    | 902: USD 🗸                                                                                                    |   |
|                                      | Credit to                                                                                                    | (已約定)902. USD /TRIMXXXXXXXXXXXXXXXXXXXXXXXXXXXXXXXXXXXX                                                                                                    |   |
|                                      | *Message 【Only                                                                                                    |                                                                                                    |   |
|                                      | English Characters                                                                                                    | test                                                                                                    |   |
|                                      | allowed]                                                                                                    |                                                                                                    |   |
|                                      | <ol> <li>Customers can make an appointmen<br/>within ten days.</li> <li>If account Transfer / outward remit<br/>3.*Optional field.</li> </ol> | it before 7:00AM on an appointment day every day and Customers only can make an appointment of transfer / remittance<br>tance date become non-business day due to Inevitable factor , the transaction will be executed on the next business day. |   |
|                                      |                                                                                                    | Confirm                                                                                                    |   |
|                                      |                                                                                                    |                                                                                                    |   |
|                                      |                                                                                                    |                                                                                                    |   |
|                                      |                                                                                                    |                                                                                                    |   |
|                                      |                                                                                                    |                                                                                                    |   |
|                                      |                                                                                                    |                                                                                                    |   |
|                                      |                                                                                                    |                                                                                                    |   |
|                                      |                                                                                                    |                                                                                                    |   |
| Site Man I. Data Samular Bastar      | ion I. Contours Somire Line I. Eurol                                                                                                    | Einer Communical Daniel, All Dinker Document                                                                                                    | 4 |

You can make an appointment with account transfer - same currency on any business day within 10 calendar days. Same day transfer can only be made an appointment with account transfer before 7:00 am that day.

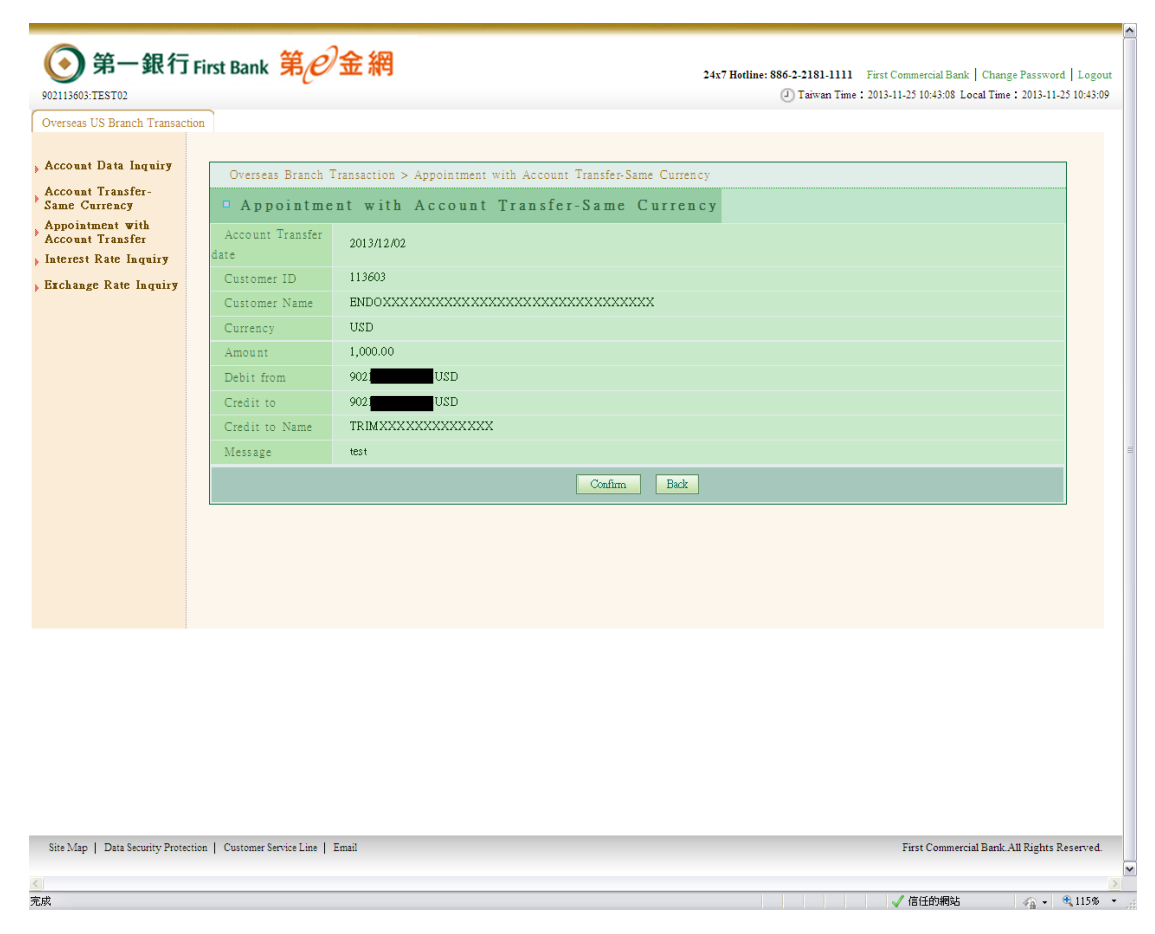

Confirm the data in this page, then press [Confirm] button.

| <b>⑨ 第一銀行 F</b><br>902113603:TEST02  | irst Bank 第 <i>6</i>      | 金網 24                                                         | x7 Hotline: 886-2-2181-1111 First Commercial Bank   Change Password   Logout<br>② Taiwan Time : 2013-11-25 10:43-59 Local Time : 2013-11-25 10:44:00 |
|--------------------------------------|---------------------------|---------------------------------------------------------------|----------------------------------------------------------------------------------------------------|
| Overseas US Branch Transaction       | n                         |                                                               |                                                                                                    |
| Account Data Inquiry                 |                           |                                                               |                                                                                                    |
| Account Transfer-                    | Overseas Branch 7         | Fransaction > Appointment with Account Transfer-Same Currency |                                                                                                    |
| Same Currency                        | Appointme                 | nt with Account Transfer-Same Currency                        | r                                                                                                    |
| Appointment with<br>Account Transfer |                           |                                                               | New York Branch Time : 2013/11/24-21:44:03                                                                                                    |
| Interest Rate Inquiry                | Status                    | Appointment Success                                           |                                                                                                    |
| Exchange Rate Inquiry                | Transaction No.           | 13000160                                                      |                                                                                                    |
|                                      | Account Transfer<br>date  | 2013/12/02                                                    |                                                                                                    |
|                                      | Customer ID               | 113603                                                        |                                                                                                    |
|                                      | Customer Name             | ENDOXXXXXXXXXXXXXXXXXXXXXXXXXXXXXXXXXXXX                      |                                                                                                    |
|                                      | Currency                  | USD                                                           |                                                                                                    |
|                                      | Amount                    | 1,000.00                                                      |                                                                                                    |
|                                      | Debit from                | 902                                                           |                                                                                                    |
|                                      | Credit to                 | 902 - USD                                                     |                                                                                                    |
|                                      | Credit to Name            | TRIMXXXXXXXXXXX                                               |                                                                                                    |
|                                      | Message                   | test                                                          |                                                                                                    |
|                                      |                           | Print                                                         |                                                                                                    |
|                                      |                           |                                                               |                                                                                                    |
|                                      |                           |                                                               |                                                                                                    |
|                                      |                           |                                                               |                                                                                                    |
|                                      |                           |                                                               |                                                                                                    |
|                                      |                           |                                                               |                                                                                                    |
|                                      |                           |                                                               |                                                                                                    |
|                                      |                           |                                                               |                                                                                                    |
| Site Map   Data Security Protection  | n   Customer Service Line | Email                                                         | First Commercial Bank All Rights Reserved.                                                                                                    |
| <                                    |                           |                                                               | X                                                                                                    |
| 完成                                   |                           |                                                               | ✓ 信任的網站 🛛 🗛 🔍 115% 🔹                                                                                                    |

Appointment with Account Transfer-Same Currency successful.

O . Appointment with Account transfer check and cancellation

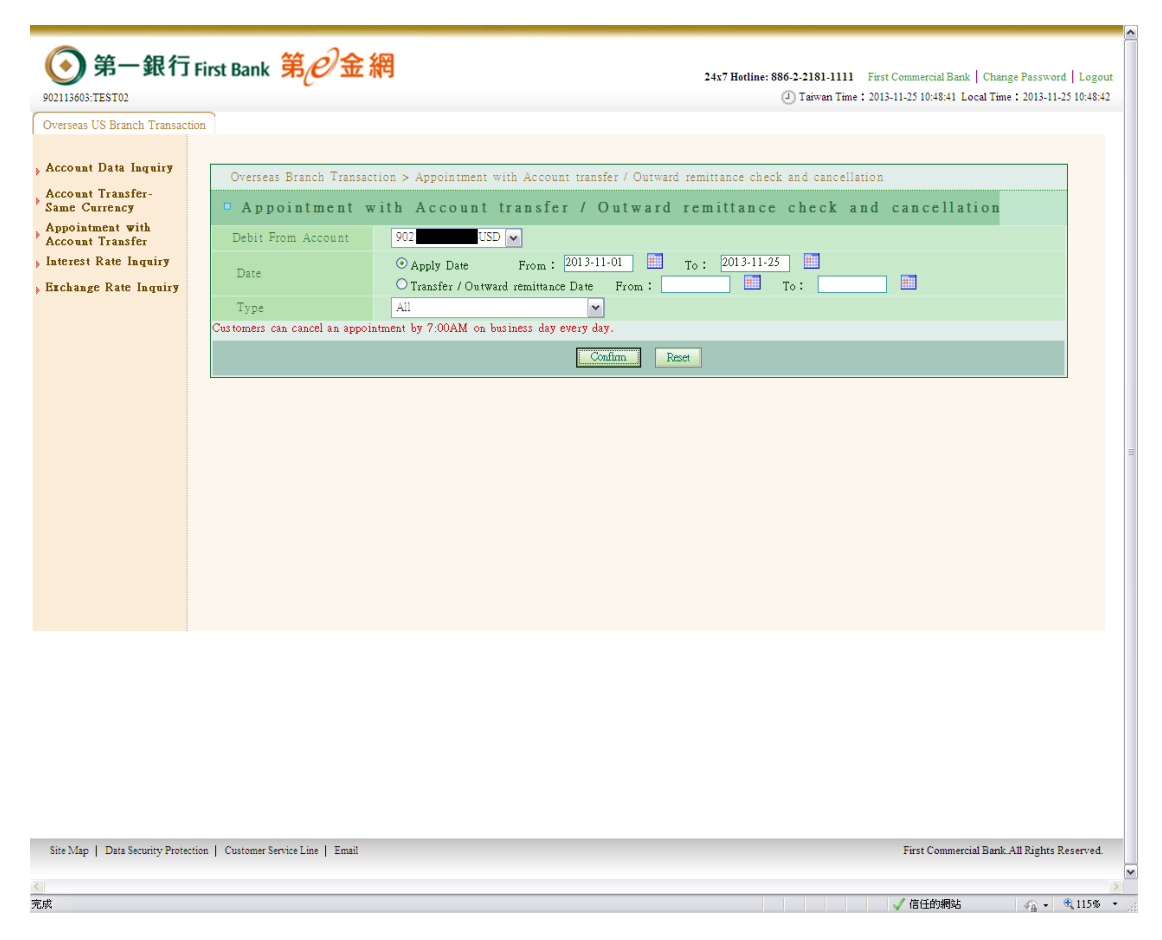

Select Appointment with Account transfer check and cancellation, choose the Debit From Account (necessary column), select Apply Date or Transfer / Outward remittance Date and choose the type , then press the[Confirm]button

|                                   | First B                              | ank 第 <i>e</i>      | 金網                     |                                                          | 24x7 Hotlin                  | e: 886-2-2181-1111 Fir   | st Commercial Bank<br>13-11-25 10:49:00 Le | Change Password   Logo<br>ocal Time : 2013-11-25 10:49: |  |
|-----------------------------------|--------------------------------------|---------------------|------------------------|----------------------------------------------------------|------------------------------|--------------------------|--------------------------------------------|---------------------------------------------------------|--|
| Overseas US Branch Transac        | tion                                 |                     |                        |                                                          |                              |                          |                                            |                                                         |  |
| Account Data Inquiry              |                                      |                     |                        |                                                          |                              |                          |                                            |                                                         |  |
| Account Transfer-                 | Overseas Branch Transaction > Appoin |                     |                        | ment with Account transfer / (                           | Dutward remittance check     | and cancellation         |                                            |                                                         |  |
| Same Currency<br>Appointment with | Appointment with Acco                |                     |                        | ant transfer / Outward remittance check and cancellation |                              |                          |                                            |                                                         |  |
| Account Transfer                  | Branc                                | :h                  |                        | 902 New York Branch                                      |                              |                          |                                            |                                                         |  |
| Interest Rate Inquiry             | Custo                                | mer ID              |                        | 113603                                                   |                              |                          |                                            |                                                         |  |
| Exchange Kate Inquiry             | Custo                                | mer Name            |                        | ENDOXXXXXXXXXXXXXXX                                      | ****                         | <                        |                                            |                                                         |  |
|                                   | Debit from                           |                     |                        | 902                                                      |                              |                          |                                            |                                                         |  |
|                                   | Status                               |                     |                        | Appointment Success                                      |                              |                          |                                            |                                                         |  |
|                                   | Select                               | Transaction No.     |                        | Type                                                     | Transfer/Remittance Date     | Apply Date               | Debit Currency                             | (Estimated)Debit Ar                                     |  |
|                                   | 0                                    | 13000160            | Appointment with a     | Account Transfer-Same Currency                           | 2013-12-02                   | 2013-11-24 21.44.03      | USD                                        | 1 000.00                                                |  |
|                                   | 0                                    | 13000161            | Appointment with a     | Account Transfer-Same Currency                           | 2013-11-25                   | 2013-11-24 21.46.35      | USD                                        | 1 000.00                                                |  |
|                                   | 0                                    | 13000162            | Appointment with       | Appointment with Account Transfer-Same Currency          |                              | 2013-11-24 21.47.06      | USD                                        | 1 000.00                                                |  |
|                                   | 0                                    | 13000163            | Appointment with a     | Account Transfer-Same Currency                           | 2013-11-29                   | 2013-11-24 21.48.00      | USD                                        | 1 000.00                                                |  |
|                                   | 0                                    | 13000164            | Appointment with a     | Account Transfer-Same Currency                           | 2013-12-02                   | 2013-11-24 21.48.20      | USD                                        | 1 000.00                                                |  |
|                                   | The abov                             | e amount is the tr  | ial result, and the ac | tual amount is subject to the exch                       | ange rate which is calculate | d by the successful tran | saction.                                   |                                                         |  |
|                                   |                                      |                     |                        |                                                          |                              |                          |                                            |                                                         |  |
|                                   | 4                                    |                     |                        |                                                          |                              |                          |                                            | •                                                       |  |
|                                   |                                      |                     |                        |                                                          |                              |                          |                                            |                                                         |  |
|                                   |                                      |                     |                        |                                                          |                              |                          |                                            |                                                         |  |
|                                   |                                      |                     |                        |                                                          |                              |                          |                                            |                                                         |  |
|                                   |                                      |                     |                        |                                                          |                              |                          |                                            |                                                         |  |
|                                   |                                      |                     |                        |                                                          |                              |                          |                                            |                                                         |  |
|                                   |                                      |                     |                        |                                                          |                              |                          |                                            |                                                         |  |
| Site Map   Data Security Prote    | ction   Cus                          | stomer Service Line | Email                  |                                                          |                              |                          | First Commerce                             | ial Bank. All Rights Reserved                           |  |
|                                   |                                      |                     |                        |                                                          |                              |                          |                                            |                                                         |  |

Select the Appointment data that you want to cancel, and press the [Confirm] button.

| <b>⑥ 第一銀行</b><br>902113603:TEST02 | First Bank 第 <i>2</i> 金網                               | 24x7 Hotline: 886-2-2181-1111 First Commercial Bank   Change Password   L<br>② Tarwan Time : 2013-11-25 10:33:21 Local Time : 2013-11-25 10 | .ogout<br>1:53:22 |
|-----------------------------------|--------------------------------------------------------|----------------------------------------------------------------------------------------------------|-------------------|
| Overseas US Branch Transactio     | n                                                      |                                                                                                    |                   |
| Account Data Inquiry              | Гурс                                                   | Appointment With Account Iransfer-Same Currency                                                                                             | <b>^</b>          |
| Account Transfer-                 | Status                                                 | Appointment Success                                                                                                    |                   |
| Same Currency<br>Appointment with | Appointment with transfer /<br>Outward remittance Date | 2013-12-02                                                                                                    |                   |
| Account Transfer                  | Customer Id                                            | 902113603                                                                                                    |                   |
| Exchange Rate Inquiry             | Customer Name                                          | ENDOXXXXXXXXXXXXXXXXXXXXXXXXXXXXXXX                                                                                                    |                   |
|                                   | Debit from                                             | 902 USD                                                                                                    |                   |
|                                   | Debit Currency                                         | USD                                                                                                    |                   |
|                                   | Debit Amount                                           | 1000.00                                                                                                    |                   |
|                                   | Credit to                                              | 902 USD                                                                                                    |                   |
|                                   | Credit Currency                                        | D2U                                                                                                    |                   |
|                                   | Estimated Credit Amount                                | 1000.00                                                                                                    |                   |
|                                   | Message                                                | test                                                                                                    |                   |
|                                   | The above amount is the trial result, and the a        | ctual amount is subject to the exchange rate which is calculated by the successful transaction.                                             |                   |
|                                   |                                                        | Confirm Back Print                                                                                                    |                   |
|                                   |                                                        |                                                                                                    |                   |
|                                   |                                                        |                                                                                                    | -                 |
|                                   |                                                        |                                                                                                    |                   |
|                                   |                                                        |                                                                                                    |                   |
|                                   |                                                        |                                                                                                    |                   |
|                                   |                                                        |                                                                                                    |                   |
|                                   |                                                        |                                                                                                    |                   |
|                                   |                                                        |                                                                                                    |                   |
| Site Map   Data Security Protecti | ion   Customer Service Line   Email                    | First Commercial Bank All Rights Reser                                                                                                    | ved.              |
| <u>&lt;</u>                       |                                                        |                                                                                                    | >                 |
| 完成                                |                                                        | 🗸 信任的網站 🛛 🖓 🕶 🤁 11                                                                                                    | 15% -             |

Check the detail in this page, then press [Confirm] again

| <b>()</b><br>902113603:TEST02                                            | irst Bank 第②金網 24x7 Hotline: 886-2-2181-1111 First Commercial Bank   Change Password   Logout<br>② Taiwan Time : 2013-11-25 10:57:05 Local Time : 2013-11-25 10:57:05 |
|--------------------------------------------------------------------------|----------------------------------------------------------------------------------------------------|
| Overseas US Branch Transaction                                           |                                                                                                    |
| , Account Data Inquiry                                                   | Overseas Branch Transaction >Appointment with Account transfer / Outward remittance check and cancellation                                                            |
| Same Currency                                                            | • Appointment with Account transfer / Outward remittance check and cancellation                                                                                       |
| Appointment with<br>Account Transfer                                     | Cancel Success                                                                                                    |
| <ul> <li>Interest Rate Inquiry</li> <li>Exchange Rate Inquiry</li> </ul> | R#Quay                                                                                                    |
|                                                                          |                                                                                                    |
|                                                                          |                                                                                                    |
| Site Map   Data Security Protection                                      | n   Customer Service Line   Email First Commercial Bank All Rights Reserved.                                                                                          |
| <u>&lt;</u>                                                              |                                                                                                    |
| 完成                                                                       | ✓ 信任的網站 🕢 + 🔍 115% ・                                                                                                    |

Appointment with Account transfer check and cancellation successful.

# ③. Appointment with Account transfer status inquiries

| () 第一銀行                              | Eirst Bank 笔户余级                        | 1                                                                          |                 |
|--------------------------------------|----------------------------------------|----------------------------------------------------------------------------|-----------------|
|                                      |                                        | 24x7 Hotline: 886-2-2181-1111 First Commercial Bank   Change Password   Lo | gout            |
| Oversee US Beench Terror             |                                        | Jawai tine 2015-11-25 11:00-41 Edda tine 2015-11-25 11:0                   | 0.45            |
| Overseas of branch fransa            |                                        |                                                                            |                 |
| , Account Data Inquiry               | Overseas Branch Transactio             | m >Appointment with Account transfer / Outward remittance status inquiries |                 |
| Account Transfer-<br>Same Currency   | Appointment with                       | th Account transfer / Outward remittance status inquiries                  |                 |
| Appointment with<br>Account Transfer | Debit From Account                     | 9021 USD 🗸                                                                 |                 |
| ) Interest Rate Inquiry              | Date                                   | O Apply Date From : 2013-09-02                                             |                 |
| Exchange Rate Inquiry                | Tura                                   | O Transfer / Outward remittance Date From : To :                           |                 |
|                                      | Status                                 |                                                                            |                 |
|                                      | Status                                 |                                                                            |                 |
|                                      |                                        | Confirm Reset                                                              |                 |
|                                      |                                        |                                                                            |                 |
|                                      |                                        |                                                                            |                 |
|                                      |                                        |                                                                            |                 |
|                                      |                                        |                                                                            |                 |
|                                      |                                        |                                                                            |                 |
|                                      |                                        |                                                                            |                 |
|                                      |                                        |                                                                            |                 |
|                                      |                                        |                                                                            |                 |
|                                      |                                        |                                                                            |                 |
|                                      |                                        |                                                                            |                 |
|                                      |                                        |                                                                            |                 |
|                                      |                                        |                                                                            |                 |
|                                      |                                        |                                                                            |                 |
|                                      |                                        |                                                                            |                 |
|                                      |                                        |                                                                            |                 |
|                                      |                                        |                                                                            |                 |
| Site Map   Data Security Prot        | ection   Customer Service Line   Email | First Commercial Bank All Rights Reserv                                    | ed.             |
|                                      |                                        |                                                                            |                 |
| <u></u><br>完成                        |                                        | ✓ 信任的網站 🛛 🔬 - 🔍 115                                                        | <u>≥</u><br>% • |

| <b>⑥ 第一銀行</b>                        | First Ba                                                                  | nk 第 <sub>C</sub> A    | 金網          |                                            | 24x71                              | Hotline: 886-2-2181-1111 F:<br>(1) Taiwan Time : 2 | irst Commercial Bank   Change Password   Logou<br>013-11-25 11:01:10 Local Time : 2013-11-25 11:01:12 |  |
|--------------------------------------|---------------------------------------------------------------------------|------------------------|-------------|--------------------------------------------|------------------------------------|----------------------------------------------------|----------------------------------------------------------------------------------------------------|--|
| Overseas US Branch Transac           | tion                                                                      |                        |             |                                            |                                    |                                                    |                                                                                                    |  |
| A D I                                |                                                                           |                        |             |                                            |                                    |                                                    | <b>^</b>                                                                                              |  |
| Account Data Inquiry                 | Oversea                                                                   | as Branch Transa       | ction > Ag  | pointment with Account transfer / O        | utward remittance status inquiries |                                                    |                                                                                                    |  |
| Same Currency                        | • Appointment with Account transfer / Outward remittance status inquiries |                        |             |                                            |                                    |                                                    |                                                                                                    |  |
| Appointment with<br>Account Transfer | Branch<br>y Customer ID                                                   |                        |             | 902 New York Branch                        |                                    |                                                    |                                                                                                    |  |
| Interest Rate Inquiry                |                                                                           |                        |             |                                            |                                    |                                                    |                                                                                                    |  |
| Exchange Rate Inquiry                | Customer Name                                                             |                        |             | ENDOXXXXXXXXXXXXXXXXXXXXXXXXXXXXXXXXXXXX   |                                    |                                                    |                                                                                                    |  |
|                                      | Choose                                                                    | Transaction No.        |             | Type                                       | Status                             | Transfer/Remittance Dat                            | e Apply Date Debit from                                                                               |  |
|                                      | 0                                                                         | 13000125               | Appointme   | nt with Account Transfer-Same Currency     | Payment Success                    | 2013-10-09                                         | 2013-10-08 16.00.47 902                                                                               |  |
|                                      | 0                                                                         | 13000113               | Appointme   | nt with Account Transfer-Same Currency     | Appointment Cancel                 | 2013-10-09                                         | 2013-10-08 15.04.38 902                                                                               |  |
|                                      | 0                                                                         | 13000161               | Appointme   | nt with Account Transfer-Same Currency     | Appointment Success                | 2013-11-25                                         | 2013-11-24 21.46.35 902                                                                               |  |
|                                      | 0                                                                         | 13000162               | Appointme   | nt with Account Transfer-Same Currency     | Appointment Success                | 2013-11-27                                         | 2013-11-24 21.47.06 902                                                                               |  |
|                                      | 0                                                                         | 13000163               | Appointme   | nt with Account Transfer-Same Currency     | Appointment Success                | 2013-11-29                                         | 2013-11-24 21.48.00 902                                                                               |  |
|                                      | 0                                                                         | 13000164               | Appointme   | nt with Account Transfer-Same Currency     | Appointment Success                | 2013-12-02                                         | 2013-11-24 21.48.20 902                                                                               |  |
|                                      | 0                                                                         | 13000158               | Appointme   | nt with Account Transfer-Same Currency     | Appointment Cancel                 | 2013-12-02                                         | 2013-11-24 20.40.18 902                                                                               |  |
|                                      | 0                                                                         | 13000160               | Appointme   | nt with Account Transfer-Same Currency     | Appointment Cancel                 | 2013-12-02                                         | 2013-11-24 21.44.03 902                                                                               |  |
|                                      | The above                                                                 | amount is the trial    | result, and | the actual amount is subject to the excha- | nge rate which is calc             | ulated by the successful tra-                      | nsaction.                                                                                             |  |
|                                      | 4                                                                         |                        |             |                                            |                                    |                                                    | •                                                                                                    |  |
|                                      |                                                                           |                        |             |                                            |                                    |                                                    |                                                                                                    |  |
| Site Map   Data Security Prote       | ction   Custo                                                             | emer Service Line   Er | nail        |                                            |                                    |                                                    | First Commercial Bank All Rights Reserved.                                                            |  |
|                                      |                                                                           |                        |             |                                            |                                    |                                                    |                                                                                                    |  |

Select the Appointment data that you want to inquiry, and press the [Confirm] button.

| <b>⑥第一銀行</b><br>902113603:TEST02  | First Bank 第 <i>已</i> 金網                               | 24x7 Holine: 886-2-2181-1111 First Commercial Bank   Change Password   Loj<br>20 Taiwan Time : 2013-11-25 11-0655 Local Time : 2013-11-25 11:0 | 30ut<br>6:57 |
|-----------------------------------|--------------------------------------------------------|----------------------------------------------------------------------------------------------------|--------------|
| Overseas US Branch Transactio     | on                                                     |                                                                                                    |              |
| Account Data Inquiry              |                                                        |                                                                                                    | Î            |
| Account Transfer-                 | Overseas Branch Transaction > Appointm                 | nent with Account transfer / Outward remittance status inquiries                                                                               |              |
| Same Currency<br>Appointment with | Appointment with Account                               | nt transfer / Outward remittance status inquiries                                                                                              |              |
| Account Transfer                  | Branch                                                 | 902New York Branch                                                                                                    |              |
| Finite rest Rate Inquiry          | Transaction No.                                        | 13000161                                                                                                    |              |
| ) fachange Kate inquiry           | Type                                                   | Appointment with Account Transfer-Same Currency                                                                                                |              |
|                                   | Status                                                 | Appointment Success                                                                                                    |              |
|                                   | Apply Date                                             | 2013-11-24 21.46.35                                                                                                    |              |
|                                   | Appointment with transfer /<br>Outward remittance Date | 2013-11-25                                                                                                    |              |
|                                   | Customer ID                                            | 113603                                                                                                    |              |
|                                   | Customer Name                                          | ENDOXXXXXXXXXXXXXXXXXXXXXXXXXXXXXXXXXXXX                                                                                                    |              |
|                                   | Debit from                                             | 9021111136031-USD                                                                                                    |              |
|                                   | Debit Currency                                         | dzn                                                                                                    |              |
|                                   | Debit Amount                                           | 1000.00                                                                                                    |              |
|                                   | Credit to                                              | 9021911138241-USD                                                                                                    |              |
|                                   | Credit Currency                                        | USD                                                                                                    | •            |
|                                   |                                                        |                                                                                                    |              |
| Site Map   Data Security Protect  | ion   Customer Service Line   Email                    | First Commercial Bank All Rights Reserve                                                                                                    | d.           |
| <                                 |                                                        |                                                                                                    | >            |
| 完成                                |                                                        | ✓ 信任的網站 🕢 🔹 🔍 115                                                                                                    | њ <b>-</b>   |

You can check up the appointment data detail.

# • Interest Rate Inquiry:

|                                    | ion                                                 |      |       |            |            |  |  |  |
|------------------------------------|-----------------------------------------------------|------|-------|------------|------------|--|--|--|
| Account Data Inquiry               | Overseas Branch Transaction > Interest Rate Inquiry |      |       |            |            |  |  |  |
| Account Transfer-<br>Same Currency | Interest Rate Inquiry                               |      |       |            |            |  |  |  |
| Appointment with                   |                                                     |      |       |            |            |  |  |  |
| Interest Rate Inquiry              | Inquiry Time : 2013-11-24 22.10.50                  |      |       |            |            |  |  |  |
| ) Exchange Rate Inquiry            | Branch : New York Branch                            |      |       |            |            |  |  |  |
|                                    | Base Currency : USD                                 |      |       |            |            |  |  |  |
|                                    | Currency - CNI                                      |      |       |            | Float Rate |  |  |  |
|                                    | TIME DEPOSIT RATE                                   | 0.00 | 1M    | 6.35800    | 0.00000    |  |  |  |
|                                    | Currency : USD                                      |      |       |            |            |  |  |  |
|                                    | Rate T                                              | /pe  |       | Fixed Rate | Float Rate |  |  |  |
|                                    | CHEQUE A/C RATE                                     | 0.00 | 0     | 0.00000    | 0.00000    |  |  |  |
|                                    | SAVING A/C RATE                                     | 0.00 | 0     | 0.00000    | 0.00000    |  |  |  |
|                                    | LOAN PRIMARY RATE_NY (PRIME)                        | 0.00 | 0     | 0.00000    | 3.25000    |  |  |  |
|                                    | TIME DEPOSIT RATE                                   | 0.00 | 0     | 0.01000    | 0.00000    |  |  |  |
|                                    | TIME DEPOSIT RATE                                   | 0.00 | 1M    | 0.01000    | 0.00000    |  |  |  |
|                                    | TIME DEPOSIT RATE                                   | 0.00 | 1 W   | 0.01000    | 0.00000    |  |  |  |
|                                    | TIME DEPOSIT RATE                                   | 0.00 | 1Y    | 0.01000    | 0.00000    |  |  |  |
|                                    | TREP DEPOSIT DATE                                   | A AA | 1.007 | 6 64 666 F |            |  |  |  |

Select the Interest Rate Inquiry can check the interest rate

we offer.

# • Exchange Rate Inquiry:

|                                           | First Bank 第 <i>은</i>              | 金網                            |                             | 24x7 Hotline: 886-2-2181-1111 Fir<br>(2) Taiwan Time : 20 | st Commercial Bank   Change Password   Lo<br>13-11-25 11:11:52 Local Time : 2013-11-25 11:1 |  |  |  |
|-------------------------------------------|------------------------------------|-------------------------------|-----------------------------|-----------------------------------------------------------|---------------------------------------------------------------------------------------------|--|--|--|
| Overseas US Branch Transactic             | on                                 |                               |                             | Ŭ                                                         |                                                                                             |  |  |  |
|                                           |                                    |                               |                             |                                                           |                                                                                             |  |  |  |
| Account Data Inquiry                      | Overseas Branch                    | Transaction > Exchange Rate I | nouirv                      |                                                           |                                                                                             |  |  |  |
| Account Transfer-                         | U Exchange Rate Inquiry            |                               |                             |                                                           |                                                                                             |  |  |  |
| Appointment with                          | - Evenande vare indailà            |                               |                             |                                                           |                                                                                             |  |  |  |
| Account Transfer<br>Interest Rate Inquiry | Inquiry Time : 2013-11-24 22.11.40 |                               |                             |                                                           |                                                                                             |  |  |  |
| Rychange Rate Inquiry                     | Branch : New York Branch           |                               |                             |                                                           |                                                                                             |  |  |  |
| pronunge matering                         | Base Currency : U.                 | SD                            |                             |                                                           |                                                                                             |  |  |  |
|                                           |                                    | Sp                            | ot<br>Selling               | Ca                                                        | Salling.                                                                                    |  |  |  |
|                                           | CAD                                | 0.957854                      | 0.967117                    | Duying<br>0.957854                                        | 0.967117                                                                                    |  |  |  |
|                                           | CNY                                | 6,358400                      | 6.357600                    | 6,358300                                                  | 6,357700                                                                                    |  |  |  |
|                                           | EUR                                | 1.431454                      | 1.448037                    | 1.431454                                                  | 1.448037                                                                                    |  |  |  |
|                                           | GBP                                | 1.609891                      | 1.620325                    | 1.609891                                                  | 1.620325                                                                                    |  |  |  |
|                                           | JPY                                | 0.010714                      | 0.010830                    | 0.010714                                                  | 0.010830                                                                                    |  |  |  |
|                                           | USD                                | 1.000000                      | 1.000000                    | 1.000000                                                  | 1.000000                                                                                    |  |  |  |
|                                           |                                    |                               | * This result for reference | only                                                      |                                                                                             |  |  |  |
|                                           | * This result for reference only   |                               |                             |                                                           |                                                                                             |  |  |  |
|                                           |                                    |                               | Print Back                  |                                                           |                                                                                             |  |  |  |
|                                           |                                    |                               |                             |                                                           |                                                                                             |  |  |  |
|                                           |                                    |                               |                             |                                                           |                                                                                             |  |  |  |
|                                           |                                    |                               |                             |                                                           |                                                                                             |  |  |  |
|                                           |                                    |                               |                             |                                                           |                                                                                             |  |  |  |
|                                           |                                    |                               |                             |                                                           |                                                                                             |  |  |  |
|                                           |                                    |                               |                             |                                                           |                                                                                             |  |  |  |
|                                           |                                    |                               |                             |                                                           |                                                                                             |  |  |  |
|                                           |                                    |                               |                             |                                                           |                                                                                             |  |  |  |
|                                           |                                    |                               |                             |                                                           |                                                                                             |  |  |  |
| Stable I De Sente Date                    | in Louis and the L                 | <b>T</b>                      |                             |                                                           | Discourse in the second second                                                              |  |  |  |
| site iviáp   Data Securitý Protecti       | ion   Customer Service Line        | 2 maii                        |                             |                                                           | rirst Commercial Bank All Kights Reserv                                                     |  |  |  |
|                                           |                                    |                               |                             |                                                           |                                                                                             |  |  |  |

Select the Exchange Rate Inquiry can check the Exchange rate

we offer